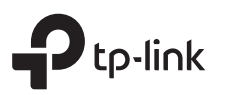

# 1. Connect the Hardware

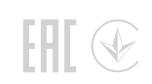

# Quick Installation Guide

Wireless N VDSL/ADSL Modem Router

\* Images may differ from actual products.

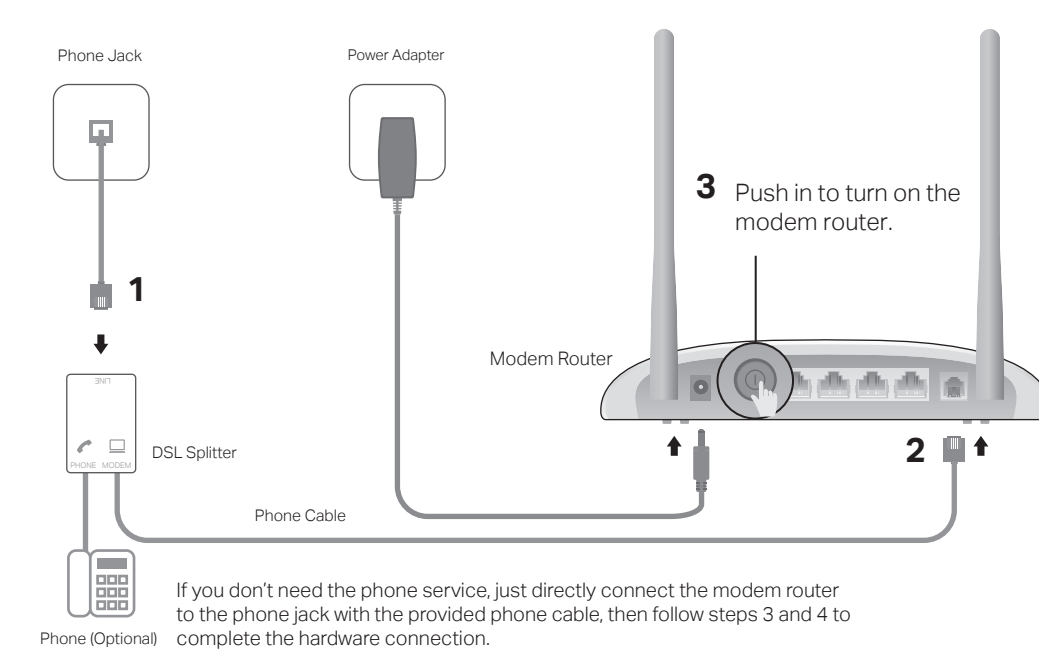

4 Wait about 1 to 2 minutes, then verify that the Power, DSL and Wi-Fi LEDs are on before continuing.

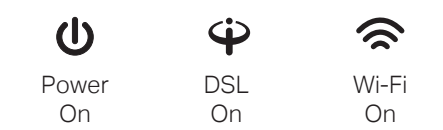

Note: If the DSL LED  $\clubsuit$  does not turn solid on, please refer to FAQ > Q3.

# 2. Configure the Modem Router

## **Before You Start**

- 1. You'll usually need an internet service username and password, given to you by your internet service provider (ISP) when you first signed up with them. If you are unsure, please check with your ISP.
- 2. Find the product label at the bottom of your router. Printed on the label are your router's default SSID (network name) and wireless password.

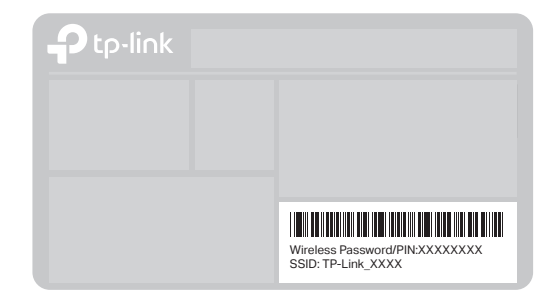

### Method 1: Via Web Browser

1. Connect your device to the router using an Ethernet cable or wirelessly. SSID (network name) and Wireless Password are on the product label.

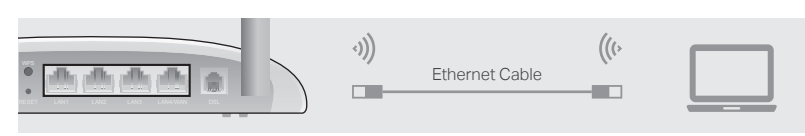

2. Launch a web browser and type in http://tplinkmodem.net or 192.168.1.1. Create a password and get started.

Note: If the login page does not appear, please refer to FAQ > Q1.

| http://tplinkm | nodem.net                           | ,Q - → |
|----------------|-------------------------------------|--------|
|                | New Password                        |        |
|                | Low Middle High<br>Confirm Password |        |
|                | Let's Get Started                   |        |

3. Follow the step-by-step instructions to set up an internet connection and register the TP-Link Cloud service.

## Method 2: Via TP-Link Tether App

1. Download the TP-Link Tether app.

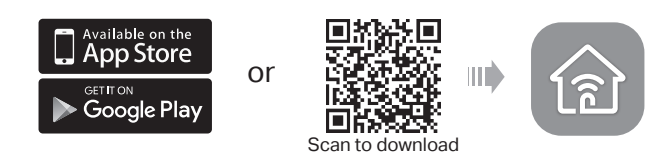

2. Connect your smartphone to the router.

SSID (network name) and Wireless Password are on the product label.

3. Launch the Tether app and select your model.

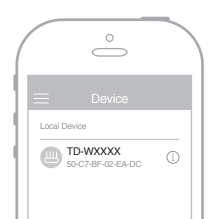

- 4. Follow the steps to connect to the internet and register the TP-Link Cloud service.
- Now you can enjoy your internet.

# Already have a modem?

If you already have a modem or your internet comes directly from an Ethernet wall outlet, you can switch to Wireless Router mode. Follow the steps below to set up.

1. Connect the hardware and wait about 1 minute for the router to start up.

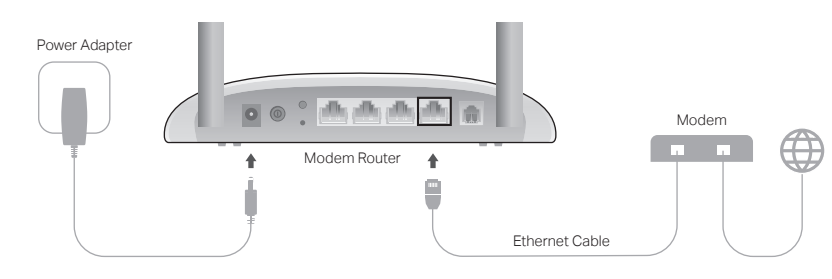

- 2. Connect your device to the router via an Ethernet cable or wirelessly. The SSID (network name) and wireless password are printed on the product label at the bottom of your router.
- 3. Launch a web browser and type in http://tplinkmodem.net or 192.168.1.1. Create a password for router management and get started.

Note: If the login page does not appear, please refer to FAQ > Q1.

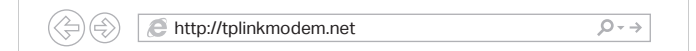

4. Follow the Quick Setup and select Wireless Router Mode to connect to the internet.

If there is no Operation Mode selection page in the Quick Setup, go to the Advanced > Operation Mode page and switch to Wireless Router Mode, then go to Basic > Internet to finish the setup.

Now you can enjoy the internet.

## FAQ (Frequently Asked Questions)

### Q1. What should I do if I cannot access the web management page?

- A1. If the computer is set to a static IP address, change its settings to obtain an IP address automatically.
- A2. Make sure http://tplinkmodem.net or http://192.168.1.1 is correctly entered in the web browser
- A3. Use another web browser and try again.
- A4. Reboot your modem router and try again.
- A5. Disable then enable the network adapter in use.

### Q2. What should I do if I cannot access the internet?

- A1. Make sure all telephone and Ethernet cables are correctly and securely connected to the modem router.
- A2. Try to log in to the web management page of the modem router using the default address at http://tplinkmodem.net or http://192.168.1.1. If you cannot, change your computer settings to obtain an IP address automatically from the modem router. If you can, try the steps below.

# TP-Link Cloud Service

TP-Link Cloud service provides a better way to manage your cloud devices. For example:

### Remote Management

Easily manage your home network when you are out and about via the Tether app on your smartphone or tablet.

### Timely Upgrade Notifications

Keep informed of the latest firmware updates. ensuring that your router stays at its best.

#### One for All

Manage multiple TP-Link Cloud devices, all from a single TP-Link ID.

You can set up and enjoy cloud functions via the Tether app or through the web management page at http://tplinkmodem.net.

To learn more about TP-Link Cloud service and other useful features supported by the modem router (including Guest Network, Parental Controls, Access Control and more), please refer to the User Guide at this product's Support page at www.tp-link.com.

## Support

For technical support, user manuals and more information, please visit https://www.tp-link.com/support, or simply scan the QR code.

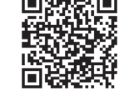

- A3. Ask your internet service provider for the VPI/VCI (or VLAN ID), connection type, internet service username and password, and make sure all are correctly entered into your router's management page.
- A4. Restore the modern router to its factory default settings and reconfigure it by following the instructions in this quide.
- A5. Please contact our Technical Support if the problem persists.

#### Q3. What should I do if the DSL LED $\Psi$ does not turn solid on?

- A1. Check your cables and make sure they are all plugged in correctly, including the telephone lines and power adapter.
- A2. Restore your modem router to its factory default settings.
- A3. Remove the DSL splitter, directly connect the modem router to the phone jack and follow this guide to reconfigure the modem router.
- A4. Contact your ISP (internet service provider) to check the status of your DSL line. A5. If the problem persists, contact our Technical Support.

#### Q4. What should I do if I forget my password?

- For the web management page:
- A1. If you are using a TP-Link ID to log in, click Forgot password on the login page and then follow the instructions to reset it.

# I ED Indicators

| Indicator      | Status             | Indication                                                                                                    |
|----------------|--------------------|----------------------------------------------------------------------------------------------------|
| U Power        | On<br>Flash<br>Off | The system has started up successfully.<br>The system is starting up.<br>The modem router is off.                                                                                                    |
| ♥ DSL          | On<br>Flash<br>Off | DSL line is synchronized and ready to use.<br>DSL synchronization is in progress.<br>There is no connection to the DSL port or DSL<br>synchronization fails.                                                                                                    |
| Ø Internet     | On<br>Off          | The network is available.<br>There is no successful Internet connection.                                                                                                    |
| <b>奈</b> Wi-Fi | On<br>Flash<br>Off | The wireless function is working properly.<br>WPS handshaking is in process. The LED will turn<br>solid on if a wireless device is connected to the<br>network. If there is no wireless connection, it will<br>keep flashing for 2 minutes before turning solid<br>on (if the wireless function is disabled during<br>WPS handshaking, it will go off ).<br>The wireless function is disabled. |
| 🖵 LAN          | On<br>Off          | There is a device connected to the LAN Port.<br>There is no device connected to the LAN Port.                                                                                                    |

# **Button Legend**

| Button | Description                                                                                                    |
|--------|----------------------------------------------------------------------------------------------------|
| WPS    | Press to start a WPS synchronization.                                                                              |
| RESET  | Press and hold until all the LEDs turn on momentarily to restore the modem router to its factory default settings. |
| ON/OFF | Press to power on or off the modem router.                                                                         |

- A2. Alternatively, restore the modem router to its factory default settings and then set a new password.
- For the Wi-Fi network:
- A1. The default Wireless Password/PIN can be found on the product label at the bottom of the modem router.
- A2. If the default wireless password has been changed, log in to the web management page and go to Basic > Wireless to retrieve or reset your password.

#### Q5. How do I restore the modem router to its factory default settings?

- A1. With the modem router powered on, press and hold the **RESET** button on the modem router until all the LEDs turn on momentarily, then release the button.
- A2. Log in to the web management page of the modem router. Go to Advanced > System Tools > Backup & Restore and click Factory Restore. The modem router will restore and reboot automatically.

#### Safety Information

- . Keep the device away from water, fire, humidity or hot environments.
- · Do not attempt to disassemble, repair, or modify the device.
- · Do not use damaged charger or USB cable to charge the device.
- Do not use any other chargers than those recommended.
- Do not use the device where wireless devices are not allowed. · Adapter shall be installed near the equipment and shall be easily accessible

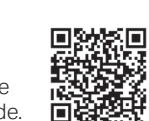